## UNIVERSIDADE DE SÃO PAULO Centro de Informática de São Carlos

## Compartilhamento de arquivos

O compartilhamento de arquivos no Webmail do Campus só é possível através do compartilhamento de pastas do porta-arquivos. Estas pastas poderão ser compartilhadas por usuários do próprio sistema, usuários externos ou ficar público a todos.

- 1. Acesse sua conta no Webmail.
- 2. Selecione a guia **Porta-arquivos**.

| 👸 Webmail USP Sao Carlos   |                                                           |  |
|----------------------------|-----------------------------------------------------------|--|
| E-mail 🔒 Lista de end      | ereços 🦳 Agenda 💽 Tarefas 🚔 Porta-arquivos 🌼 Preferências |  |
| 🔻 Pastas 📴                 | Buscar                                                    |  |
| 🛓 Entrada                  | Novo 👻 🧲 Obter e-mail 🛛 💥 Apagar 📇 🚍 🕅 Responder 🗐 Res    |  |
| 🔁 Enviadas                 |                                                           |  |
| 🍃 Rascunhos                | 🔲 🏲 🕇 🧭 😥 De 🛛 🖉 Assunto                                  |  |
| 🐻 Spam                     |                                                           |  |
| Lixeira                    |                                                           |  |
| Encontrar compartilhamento |                                                           |  |

3. No lado esquerdo, selecione a pasta **Porta-arquivos** e então, com o botão direito do mouse, selecione **Nova pasta**.

| 🙆 Webmail USP Sao Carlos |                                                                 |  |
|--------------------------|-----------------------------------------------------------------|--|
| 🖂 E-mail 🔒 Lista         | de endereços 🦳 Agenda 💽 Tarefas 🚔 Porta-arquivos 🔯 Preferências |  |
| ▼ Pastas                 | Buscar                                                          |  |
| Lixeira                  | 🕒 Novo 👻   👚 Carregar arquivo 🐥 Download 🥒 Editar   🗙 Apagar 🐣  |  |
| 🛅 Porta-arquivos         |                                                                 |  |
| Encontrar compartill     | 🗔 Nova pasta 🚽 🚽 Nome                                           |  |
| Marcadores               | Compartilhar pasta                                              |  |
| ▶ 7imlet                 | 🗙 Apagar [Backspace]                                            |  |
| P Zimot                  | Editar propriedades                                             |  |

4. Na janela **Criar nova pasta porta-arquivos**, digite o nome da pasta no campo **Nome**, selecione a cor da pasta, se for necessário diferenciá-la das demais pastas do porta arquivos, no campo **Cor** e então pressione o botão **OK**.

| Criar nova pasta porta-arquivos          |
|------------------------------------------|
| Nome: Projeto                            |
| Cor: 🛅 Laranja 🔻 🔫 —                     |
| Selecionar onde posicionar a nova pasta: |
| V Pastas                                 |
| T Lixeira                                |
| Porta-arquivos                           |
|                                          |
|                                          |
|                                          |
|                                          |
|                                          |
|                                          |
|                                          |
| OK Cancelar                              |
|                                          |

5. No lado esquerdo, selecione a pasta criada e então no lado direito pressione o botão Carregar arquivo.

| 📕 Webmail USP Sao Ca      | arlos                                                          |
|---------------------------|----------------------------------------------------------------|
| E-mail 🔒 Lista de en      | dereços 📄 Agenda 📝 Tarefas 📄 Porta-arquivos 🎲 Preferências     |
| 🔻 Pastas 📃                | Buscar                                                         |
| Tixeira                   | 📄 Novo 👻   🏫 Carregar arquivo 👆 Download 🥒 Editar   💥 Apagar 🐣 |
| ▼ 🛅 Porta-arquivos        |                                                                |
| 🫅 Projeto 🔫               |                                                                |
| Encontrar compartilhament | d                                                              |
| Marcadores 🌏 🍕            |                                                                |
| ▶ Zimlet                  |                                                                |

6. Na janela **Carregar novos arquivos no porta-arquivos**, pressione o botão **Escolher arquivos** (esse botão varia de navegador para navegador). Observe que há uma limitação no tamanho do arquivo.

| Carregar novos arquivos no porta-arquivos             |                |                  |
|-------------------------------------------------------|----------------|------------------|
| Escolher um ou mais arquivos para carregar:           |                |                  |
| Arquivo: Escolher arquivos Nenhum arquivo selecionado | <u>Remover</u> | <u>Adicionar</u> |
| observações.                                          |                |                  |
|                                                       |                |                  |
|                                                       |                |                  |
| Observação: o tamanho limite de cada anexo é 10 MB    | •              |                  |
|                                                       | ОК             | Cancelar         |

7. Na janela do seu computador, navegue até a pasta correspondente ao arquivo que será enviado ao porta-arquivos. Selecione o arquivo e pressione o botão **Abrir** (esse botão varia de navegador para navegador).

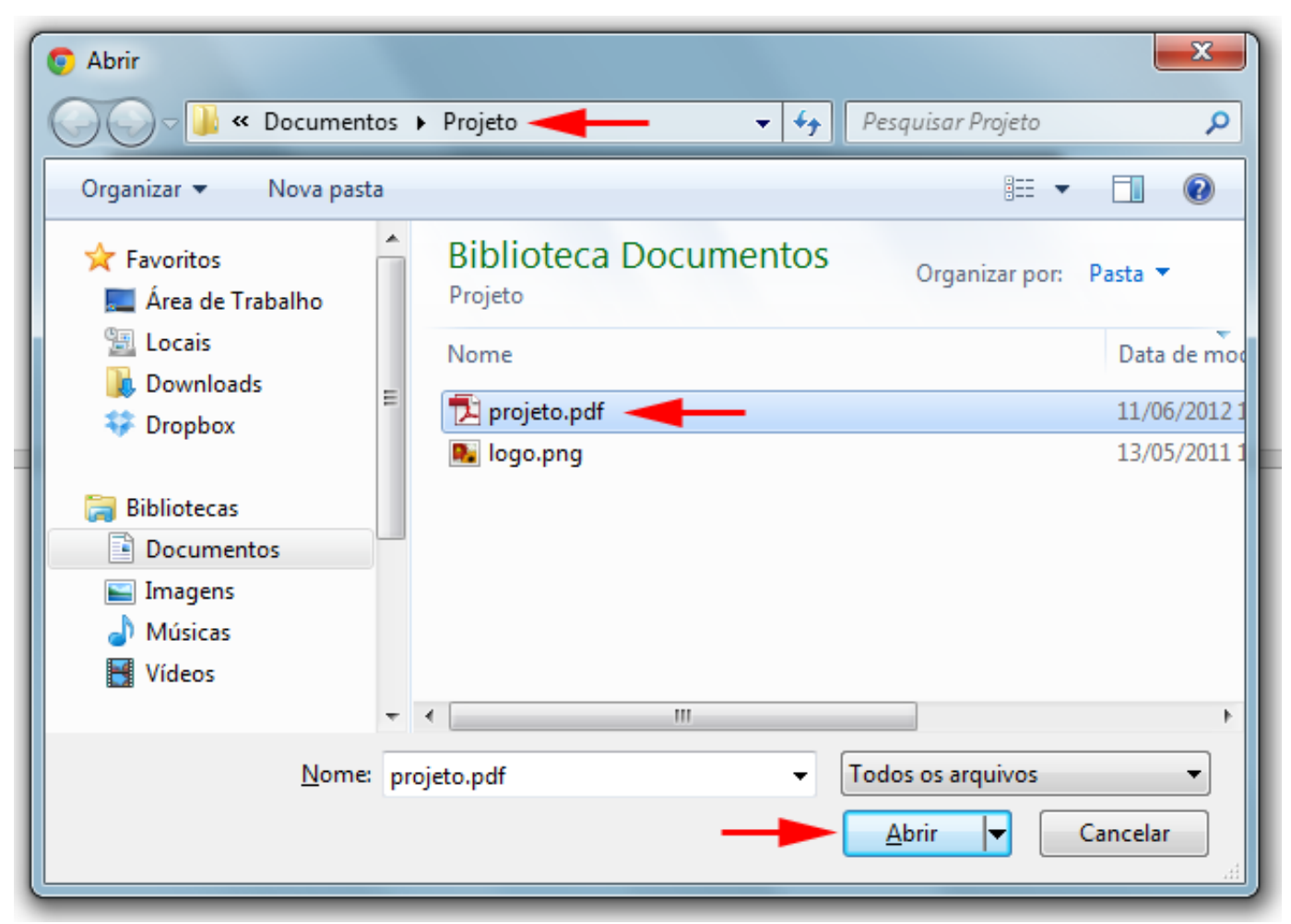

8. Na janela **Carregar novos arquivos no porta-arquivo**, observe o nome do arquivo carregado e seu tamanho. Você poderá removê-lo, caso não seja o arquivo correto e repetir a operação anterior, pressionando o link **Remover**. Caso deseje adicionar mais arquivos, pressione o link **Adicionar** e repita o processo. Ao finalizar, pressione o botão **OK**.

| Carregar novos arquivos no porta-arquivos |                                          |                                         |   |
|-------------------------------------------|------------------------------------------|-----------------------------------------|---|
| Escolher um o                             | u mais arquivos para carregar:           |                                         |   |
| Arquivo:                                  | Escolher arquivos projeto.pdf            | (142 KB) <u>Remover</u> <u>Adiciona</u> | Ľ |
| Observações                               | ĸ                                        |                                         |   |
|                                           |                                          |                                         | I |
| Observação                                | : o tamanho limite de cada anexo é 10 MB |                                         | ł |
|                                           |                                          | OK Cancelar                             | 1 |

9. O arquivo a ser compartilhado deverá ser listado na pasta correspondente.

| 📕 Webmail USP Sao Car      | rlos 📀 Carregad                                                |
|----------------------------|----------------------------------------------------------------|
| E-mail 🔒 Lista de end      | ereços 🧮 Agenda 💽 Tarefas 🚔 Porta-arquivos 🎇 Preferências      |
| 🔻 Pastas 🔁                 | Buscar                                                         |
| Lixeira                    | 🖹 Novo 👻 🛉 🕆 Carregar arquivo 🐥 Download 🥒 Editar 🛛 🗙 Apagar 🐣 |
| 🔻 🛅 Porta-arquivos         |                                                                |
| 🧰 Projeto                  |                                                                |
| Encontrar compartilhamento | projeto.pdf                                                    |
| Marcadores 🍕               |                                                                |
| ► Zimlet                   |                                                                |

10. No lado esquerdo, selecione a pasta criada e então, com o botão direito do mouse, selecione **Compartilhar pasta**.

| 👸 Webmail USP Sa                                  | io Carlos                                                                                            |
|---------------------------------------------------|----------------------------------------------------------------------------------------------------|
| 🖂 E-mail 🔒 Lista                                  | de endereços 📄 Agenda 💽 Tarefas 📄 Porta-arquivos 🔯 Preferências                                      |
| Pastas     Lixeira     Porta-arquivos     Projeto | Buscar                                                                                               |
| Encontrar compartill<br>Marcadores<br>Zimlet      | Nova pasta     Importing       Compartilhar pasta       Apagar [Backspace]       Editar propriedades |

- 11. Você pode compartilhar a mesma pasta para diversos usuários cada um de uma forma diferente. Há três formas de compartilhamento:
  - **Para usuários do Webmail**: Usuários do sistema do Webmail poderão visualizar, editar, adicionar, remover e até administrar sua pasta compartilhada.

Selecione Usuários ou grupos internos no campo Compartilhar com. No campo E-mail digite os e-mails dos usuários, separando-os por ponto-e-vírgula (;). Na seção Papel, você deve selecionar o perfil do usuário no compartilhamento: Nenhum (sem acesso), Visualizador, Gerenciador e Admin. Na seção Mensagem selecione a opção de como será a mensagem enviada aos usuários sobre o compartilhamento: Não enviar e-mail sobre este compartilhamento (nenhuma mensagem será enviada), Enviar mensagem padrão (uma mensagem padrão será enviada), Adicionar observação à mensagem padrão (acrescente suas observações à mensagem padrão) ou Escrever o e-mail em uma nova janela (escreva sua própria mensagem sobre o compartilhamento e neste caso o navegador precisa estar habilitado para janelas popup). A seção URL apresenta a URL do compartilhamento, que poderá ser copiado selecionando o link com o botão direito do mouse. Pressione então o botão OK.

| Propriedades do compartilhamento                                                                                                    |   |
|----------------------------------------------------------------------------------------------------|---|
| Nome: Projeto                                                                                                    |   |
| Tipo: Porta-arquivos                                                                                                    |   |
| Compartilhar com: <ul> <li>Usuários ou grupos internos</li> </ul>                                                                                                    |   |
| <ul> <li>Convidados externos (apenas visualização)</li> </ul>                                                                                                    |   |
| Público (apenas para visualização, não é necessário senha)                                                                                                    |   |
| E-mail:                                                                                                    | - |
| Papel                                                                                                    | 1 |
| Nenhum Nenhum                                                                                                    |   |
| O Visualizador Visualizar                                                                                                    |   |
| <ul> <li>Gerenciador Visualizar, Editar, Adicionar, Remover</li> </ul>                                                                                                |   |
| O Admin Visualizar, Editar, Adicionar, Remover, Administrar                                                                                                    |   |
| Mensagem                                                                                                    |   |
| Enviar mensagem padrão 🔻                                                                                                    |   |
| Observação: A mensagem padrão exibe seu nome, o nome do item<br>compartilhado, as permissões concedidas aos destinatários e<br>informações de login, caso necessário. |   |
|                                                                                                    |   |
| Para permitir que outros acessem este item, direcione-os para esta URL.<br>https://webmail.sc.usp.brusp.br/Briefcase/Projeto                                          |   |
| OK Cancelar                                                                                                    | ] |

• **Para usuários externos**: Usuários externos só poderão visualizar os arquivos da pasta compartilhada através de uma senha.

Selecione **Convidados externos** no campo **Compartilhar com**. No campo **E-mail** digite os e-mails dos usuários, separando-os por ponto-e-vírgula (;). No campo **Senha**, digite a senha que irá possibilitar aos usuários o acesso à pasta compartilhada. Na seção **Mensagem** selecione a opção de como será a mensagem enviada aos usuários sobre o compartilhamento: **Não enviar e-mail sobre este compartilhamento** (nenhuma mensagem será enviada), **Enviar mensagem padrão** (uma mensagem padrão será enviada), **Adicionar observação à mensagem padrão** (acrescente suas observações à mensagem padrão) ou **Escrever o e-mail em uma nova janela** (escreva sua própria mensagem sobre o compartilhamento e neste caso o navegador precisa estar habilitado para janelas popup). A seção **URL** apresenta a URL do compartilhamento, que poderá ser copiado selecionando o link com o botão direito do mouse. Pressione então o botão **OK**.

| Propriedades do compartilhamento                                                                                                    |
|----------------------------------------------------------------------------------------------------|
| Nome: Projeto                                                                                                    |
| Tipo: Porta-arquivos                                                                                                    |
| Compartilhar com: 🕞 Usuários ou grupos internos                                                                                                    |
| <ul> <li>Convidados externos (apenas visualização)</li> </ul>                                                                                                    |
| <ul> <li>Público (apenas para visualização, não é necessário senha)</li> </ul>                                                                                        |
|                                                                                                    |
| E-mail:                                                                                                    |
| Senha:                                                                                                    |
|                                                                                                    |
| Mensagem                                                                                                    |
| Enviar mensagem padrão 🔹                                                                                                    |
| Observação: A mensagem padrão exibe seu nome, o nome do item<br>compartilhado, as permissões concedidas aos destinatários e<br>informações de login, caso necessário. |
|                                                                                                    |
| Para permitir que outros acessem este item, direcione-os para esta URL.                                                                                               |
| https://webmail.sc.usp.brusp.br/Briefcase/Projeto                                                                                                    |
|                                                                                                    |
| OK Cancelar                                                                                                    |
|                                                                                                    |

• Para qualquer usuário: Os arquivos estarão visíveis na Internet para qualquer um.

A seção **URL** apresenta a URL do compartilhamento, que poderá ser copiado selecionando o link com o botão direito do mouse. Pressione então o botão **OK**.

| Propriedades do compartilhamento                                                                                                    |
|----------------------------------------------------------------------------------------------------|
| Nome: Projeto<br>Tipo: Porta-arquivos                                                                                                    |
| Compartilhar com: Usuários ou grupos internos<br>Convidados externos (apenas visualização)<br>Público (apenas para visualização, não é necessário senha) |
| URL<br>Para permitir que outros acessem este item, direcione-os para esta URL.<br>https://webmail.sc.usp.br/usp.br/Briefcase/Projeto                     |
| OK Cancelar                                                                                                    |

12. Para visualizar o compartilhamento da pasta, no lado esquerdo, selecione a pasta e então, com o botão direito do mouse, selecione Editar propriedades.

| 📕 Webmail USP Sa                                                                                                    | ao Carlos                                                                                                    |
|----------------------------------------------------------------------------------------------------|----------------------------------------------------------------------------------------------------|
| E-mail                                                                                                    | a de endereços 📄 Agenda 📝 Tarefas 📄 Porta-arquivos 🎲 Preferências                                                 |
| <ul> <li>▼ Pastas</li> <li>✓ Lixeira</li> <li>▼ Porta-arquivos</li> <li>Projeto</li> <li>Encontrar compar</li> <li>Marcadores</li> </ul> | Buscar<br>Novo  Carregar arquivo  Download  Editar  Apagar  Nome Nova pasta Compartilhar pasta Apagar [Backspace] |
| ► Zimlet                                                                                                    | Editar propriedades                                                                                               |

13. Na janela **Propriedades da pasta**, você poderá renomear a pasta, trocar sua cor, editar, revogar ou reenviar a mensagem de compartilhamento para o usuário ou adicionar um novo compartilhamento da mesma pasta. Então, pressione o botão **OK**.

| Propriedades da pasta                                  |
|--------------------------------------------------------|
| Propriedades                                           |
| Nome: Projeto                                          |
| Tipo: Porta-arquivos                                   |
| Cor: 🛅 Laranja 👻                                       |
| Compartilhamento para esta pasta                       |
| suporte@sc.usp.br Visualizador Editar Revogar Reenviar |
|                                                        |
| Adicionar compartilhamento OK Cancelar                 |
|                                                        |